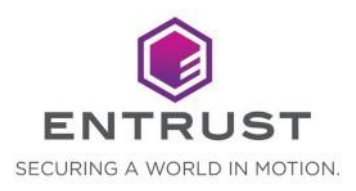

# INTEGRATING WITH ENTRUST CONNECT FOR MICROSOFT AZURE

Release: 1.0.0

Document issue: 1.2

Date of issue: March 2024

Help us to improve our documentation. Please click this link. and take our survey.

Member of Microsoft Intelligent Security Association

📕 Microsoft Security

Entrust and the Hexagon Logo are trademarks, registered trademarks and/or services marks of Entrust Corporation in the U.S. and/or other countries. All other brand or product names are the property of their respective owners. Because we are continuously improving our products and services, Entrust Corporation reserves the right to change specifications without prior notice. Entrust is an equal opportunity employer.

© 2024 Entrust. All rights reserved.

### **Table of contents**

| Revision, audience, and guide information                                                        | 4  |
|--------------------------------------------------------------------------------------------------|----|
| Revisions                                                                                        | 4  |
| Audience                                                                                         | 4  |
| Viewing this guide                                                                               | 4  |
| Prerequisites                                                                                    | 4  |
| About Entrust Connect for Microsoft Azure                                                        | 5  |
| Integrating with Microsoft Azure Key Vault                                                       | 6  |
| Step 1: Create a new Azure Key Vault                                                             | 6  |
| Step 2: Generate ECS REST API Credentials                                                        | 7  |
| Step 3: Store the Entrust Certificate Services API user name and password                        | 8  |
| Step 4: Store the Entrust API certificate                                                        | 10 |
| Step 5: Create the App Service                                                                   | 12 |
| Step 6: Update Server URL                                                                        | 18 |
| Step 6: Add a system-assigned identity                                                           | 19 |
| Step 7: Assign an access policy for the App Service                                              | 20 |
| Step 8: Enable Azure App Service Authentication                                                  | 24 |
| Troubleshooting                                                                                  | 29 |
| "There is no API user role configured with the Entrust Certificate Services account."            | 29 |
| "The API user role within the Entrust Certificate Services account is not configured correctly." | 29 |

## Revision, audience, and guide information

### **Revisions**

| Revision | Section                                       | Description                                                                               |
|----------|-----------------------------------------------|-------------------------------------------------------------------------------------------|
| 1.0      |                                               | First release of guide                                                                    |
| 1.1      | Integrating with Microsoft<br>Azure Key Vault | Added Step 4 & 6                                                                          |
| 1.2      | Minor changes                                 | Fixed broken URL and<br>replaced "Azure Active<br>Directory" with "Microsoft<br>Entra ID" |

### Audience

This guide is intended for Entrust Certificate Services (ECS) users who need to integrate Azure Connect with Microsoft Key Vault.

### Viewing this guide

Although this guide can be printed, it relies on hyperlinks to other sections. It is best viewed and used electronically.

### **Prerequisites**

This guide assumes that your company already has:

- an ECS account and access to the Certificate Services REST API
- a Microsoft Azure account
- downloaded the Entrust Connect for Microsoft Azure binaries from the Entrust Website

**Note**: The Entrust Connect for Microsoft Azure App supports Microsoft Windows. Linux is not supported.

## **About Entrust Connect for Microsoft Azure**

Azure Connect allows you to request and manage Entrust SSL Certificates in your Azure Key Vault.

When you connect the Entrust Certificate Services account to your Azure Key Vault using Azure Connect, you can store and manage your certificates directly within the Key Vault.

The Key Vault is also where the Public/Private keypair is generated, and where newly issued certificates will be installed.

What you can do from the Azure Connect user interface:

- View certificates
- Create a new SSL/TLS certificate
- Install an SSL/TLS certificate
- Reissue an SSL/TLS certificate
- Renew an SSL/TLS certificate
- Revoke an SSL/TLS certificate

The Entrust Connect for Microsoft Azure binaries are available at the following link:

https://www.entrust.com/resources/tools/entrust-connect-microsoft-azure

## **Integrating with Microsoft Azure Key Vault**

Follow these steps to set up an Azure Key Vault and integrate it with Entrust Connect for Azure.

### Step 1: Create a new Azure Key Vault

- 1. Log in to the Azure portal at <u>https://portal.azure.com</u>.
- 2. In the top search panel, search for Microsoft Entra ID.
- 3. In Microsoft Entra ID, on the Overview tab, locate the Tenant ID.

| = Microsoft Azure                                                                                                    |                                                              | $\mathcal P$ Search resources, services, and d                                                                            | locs (G+/)                                 |                      |  |
|----------------------------------------------------------------------------------------------------|--------------------------------------------------------------|----------------------------------------------------------------------------------------------------|--------------------------------------------|----------------------|--|
| Home >  i TenantMonkey   C Azure Active Directory                                                                                 | )verview …<br>« + add > @ Man                                | ana tananta 🕅 What's naw 🗔 Traviaw fashuras                                                                               | Got feedback? 🗸                            |                      |  |
| Overview  Preview features  Diagnose and solve problems  Manage  Users                                                            | Verview Monitorin<br>Search your tenant<br>Basic information | ng Tutorials                                                                                                    |                                            |                      |  |
| Groups  Keternal Identities  Roles and administrators  Administrative units  Enterprise applications  Constructions  Construction | Name<br>Tenant ID<br>Primary domain<br>License               | TenantMonkey<br>deaf5884-33ca-4357-b117- <mark>adc604e9a14a</mark><br>patrickdemo1.onmicrosoft.com<br>Azure AD Premium P2 | Users<br>Groups<br>Applications<br>Devices | 35<br>34<br>20<br>66 |  |
| Devices     App registrations                                                                                                    | My feed                                                      |                                                                                                    |                                            |                      |  |

- 4. Copy and save the last 12 digits of the **Tenant ID**. You will need it in an upcoming step.
- 5. In the top search panel, search for Key vaults.
- 6. On the Key vaults page, click Create.

| Home 2                             |                    |
|------------------------------------|--------------------|
| Key vaults & -<br>Cetait Directory | ieted yaufts 🌀 Man |
| Filter for any field               | subscription all   |
| Showing 1 to 1 of 1 records.       |                    |

| Key vaults                     | ~ | Create key vault                                                                                 |                                                                                                    |                                                                      |
|--------------------------------|---|--------------------------------------------------------------------------------------------------|----------------------------------------------------------------------------------------------------|----------------------------------------------------------------------|
| + Create ···                   |   | Drojaet dataile                                                                                  |                                                                                                    |                                                                      |
| ilter for any field<br>Jame ↑↓ |   | Select the subscription to manag<br>your resources.                                              | e deployed resources and costs. Use resource groups like fo                                                                      | lders to organize and manage all                                     |
| 🕐 kvad61341e3aac               |   | Subscription *                                                                                   | Azure subscription 1                                                                                                    | $\sim$                                                               |
|                                |   | Resource group *                                                                                 | PsplTest<br>Create new                                                                                                    | ~                                                                    |
|                                |   | Instance details                                                                                 |                                                                                                    |                                                                      |
|                                |   | Key vault name * 🛈                                                                               | kvadx604e914a                                                                                                    |                                                                      |
|                                |   | Region *                                                                                         | East US                                                                                                    | ~                                                                    |
|                                |   | Pricing tier * ③                                                                                 | Standard                                                                                                    | $\sim$                                                               |
|                                |   | Recovery options                                                                                 |                                                                                                    |                                                                      |
|                                |   | Soft delete protection will autom<br>a key vault and secrets for the du<br>within the key vault. | atically be enabled on this key vault. This feature allows you<br>ration of the retention period. This protection applies to the | to recover or permanently delete<br>key vault and the secrets stored |

- 7. On the Create key vault screen, enter the following information:
  - a. Subscription: Select a subscription.
  - b. Resource group: Click Create new and enter a new Resource group name.
  - c. Key Vault name: Create the name using kv plus the Tenant ID you copied earlier; for example, kvadx604e914a. Do no include hyphen or space.
  - d. **Region**: Select your region.
  - e. Pricing Tier: Select the appropriate pricing tier.
- 8. Click Review and create and complete creation of the key vault.

### **Step 2: Generate ECS REST API Credentials**

Follow the steps below to generate REST API credentials from the Entrust Certificate Services (ECS) account.

- 1. Login to ECS account
- 2. Click Administration
- 3. Click Advanced Settings.
- 4. On the Advanced Settings page, click API
- 5. Click **Generate Credentials.** Note: You will need to have at least 1 active SSL certificate in your account. You will need to export this certificate into **.PFX** format for next steps.

6. Store the newly generated credentials in a safe spot. Note: The API Key role must be set to Super

# Step 3: Store the Entrust Certificate Services API user name and password

In this step, you will add the Secrets to the Key vault you just created.

For more information about the attributes of secrets, see <u>https://docs.microsoft.com/en-us/azure/key-vault/secrets/quick-create-portal</u>.

- 1. Navigate to your new Key vault.
- 2. In Settings, click Secrets.

| ≡ Microsoft Azure                                                                                                    |                                         | ,P Search resources, services, and docs (G+/) |    |
|----------------------------------------------------------------------------------------------------|-----------------------------------------|-----------------------------------------------|----|
| Home > kvadc604e9a14a<br>kvadc604e9a14a   5<br>Key vault<br>P Search (Ctrl+/) «                                                                                                    | Secrets<br>+ Generate/Import 🖒 Refresh  | Restore Backup                                |    |
| <ul> <li>Overview</li> <li>Activity log</li> <li>Activity log</li> <li>Access control (IAM)</li> <li>Tags</li> <li>Diagnose and solve problems</li> <li>Events</li> <li>Settings</li> <li>Keys</li> <li>Secrets</li> <li>Certificates</li> <li>Access policies</li> </ul> | Name<br>There are no secrets available. | Туре                                          | St |

3. On the Secrets page, click Generate/Import.

| Microsoft Azure         | ې Search reso      | urces, services, and docs (G+/) |
|-------------------------|--------------------|---------------------------------|
| e > kvadc604e9a14a >    |                    |                                 |
| eate a secret           |                    |                                 |
|                         |                    |                                 |
| Jpload options          | Manual             | $\sim$                          |
| Name * 🕕                | EntrustAPIUserName | ~                               |
| Value * 🕕               |                    |                                 |
| Content type (optional) |                    |                                 |
| Set activation date ①   |                    |                                 |
| Set expiration date ①   |                    |                                 |
| Enabled                 | Ves No             |                                 |
| Tags                    | 0 tags             |                                 |
|                         |                    |                                 |
|                         |                    |                                 |
|                         |                    |                                 |

- 4. On the **Create a secret** page, enter the following information.
  - a. Upload options: Select Manual.
  - b. Name: Enter EntrustAPIUserName. Type this value exactly as it appears here.
  - c. **Value:** Enter the Certificate Services REST API user name that was generated when creating the API key in the Certificate Services Enterprise portal.
- 5. Click Create.

You will see a confirmation message when the secret has been created successfully.

- 6. To store the Entrust REST API password, return to the Secrets page.
- 7. On the Secrets page, click Generate/Import.

| treate a secret     Upload options     Manual     Name * O     EntrustAPIPassword     Value * O     Content type (optional)     Set expiration date O     Enabled     Yes     Tags     O tags | Microsoft Azure                                  | Ø Search resources, services, and docs (G+/) |
|----------------------------------------------------------------------------------------------------|--------------------------------------------------|----------------------------------------------|
| Upload options Manual   Name * O IntrustAPIPassword   Value * O                                                                                                    | ome > Key vaults > kvad61341<br>reate a secret … | e3aac >                                      |
| Name * O EntrustAPIPassword   Value * O   Content type (optional)   Set activation date O   Set expiration date O   Enabled Yes No   Tags 0 tags                                              | Upload options                                   | Manual 🗸                                     |
| Value * O   Content type (optional)   Set activation date O   Set expiration date O   Enabled   Yes No   Tags   O tags                                                                        | Name * 🛈                                         | EntrustAPIPassword                           |
| Content type (optional)                                                                                                    | Value * 🕕                                        | ······· ~                                    |
| Set activation date O   Set expiration date O   Enabled   Tags   0 tags                                                                                                    | Content type (optional)                          |                                              |
| Set expiration date                                                                                                    | Set activation date ①                            |                                              |
| Enabled Yes No<br>Tags O tags                                                                                                    | Set expiration date 🛈                            |                                              |
| Tags O tags                                                                                                    | Enabled                                          | Yes No                                       |
|                                                                                                    | Tags                                             | 0 tags                                       |
|                                                                                                    |                                                  |                                              |
|                                                                                                    |                                                  |                                              |
|                                                                                                    |                                                  |                                              |
|                                                                                                    |                                                  |                                              |

- 8. On the Create a secret page, enter the following information.
  - a. Upload options: Select Manual.
  - b. Name: Enter EntrustAPIPassword.
  - c. **Value:** Enter the Certificate Services REST API password that was generated when creating the API key in the Certificate Services Enterprise portal.
- 9. Click Create.

You will see a confirmation message when the secret has been created successfully.

### Step 4: Store the Entrust API certificate

Before performing this procedure, you must have the Certificate Services REST API certificate (PFX file) stored in an accessible location. See step 2.

For more information about importing certificates, see <u>https://docs.microsoft.com/en-us/azure/key-vault/certificates/tutorial-import-certificate.</u>

1. Navigate to your key vault and select Certificates.

| ■ Microsoft Azure                                                                 | , P Search resources, services, and docs (G+/)                                                                                        |                                  |
|-----------------------------------------------------------------------------------|----------------------------------------------------------------------------------------------------|----------------------------------|
| Home > kvadc604e9a14a                                                             | rtificates                                                                                                    |                                  |
| Search (Ctrl+/)                                                                   | + Generate/Import     ○ Refresh     ↑ Restore Backup     ⊘ Manage deleted certificates     □ Certificate Co       Name     Thumbprint | ntacts 📚 Certificate Authorities |
| <sup>A</sup> Q Access control (IAM)                                               | There are no certificates available.                                                                                                  |                                  |
| <ul> <li>Diagnose and solve problems</li> <li>Events</li> <li>Settings</li> </ul> |                                                                                                    |                                  |
| 📍 Keys                                                                            |                                                                                                    |                                  |
| Certificates  Certificates  Access policies  Networking                           |                                                                                                    |                                  |
| Security     Properties                                                           |                                                                                                    |                                  |
| 🔒 Locks                                                                           |                                                                                                    |                                  |

2. Click Generate/Import.

| ≡ Microsoft Azure                               |                                    | P Search resources, services, and docs (G+/) |
|-------------------------------------------------|------------------------------------|----------------------------------------------|
| Home > kvadc604e9a14a ><br>Create a certificate | 34 <b>4</b> -                      |                                              |
| Method of Certificate Creation                  | Import                             | ~                                            |
| Certificate Name * ①                            | EntrustAPICertificate              | ×                                            |
| Upload Certificate File *                       | "taha-se.testcertificates.com.pfx" |                                              |
| Password                                        |                                    |                                              |
|                                                 |                                    |                                              |
| Create                                          |                                    |                                              |

- 3. On the Create a certificate page, enter the following information.
  - a. Method of Certificate Creation: Select Import.
  - b. Certificate Name: Enter EntrustAPICertificate.
  - c. Upload Certificate File: Select the PFX API certificate file.
  - d. **Password**: If the certificate file is password-protected, enter the certificate password.
- 4. Click Create.

### **Step 5: Create the App Service**

**Note**: Remember to follow these steps in the order they are given. The solution may not work properly if the steps are not done in the proper order.

- 1. In the Azure search panel, search for App Services.
- 2. On the App Services screen, click Create.

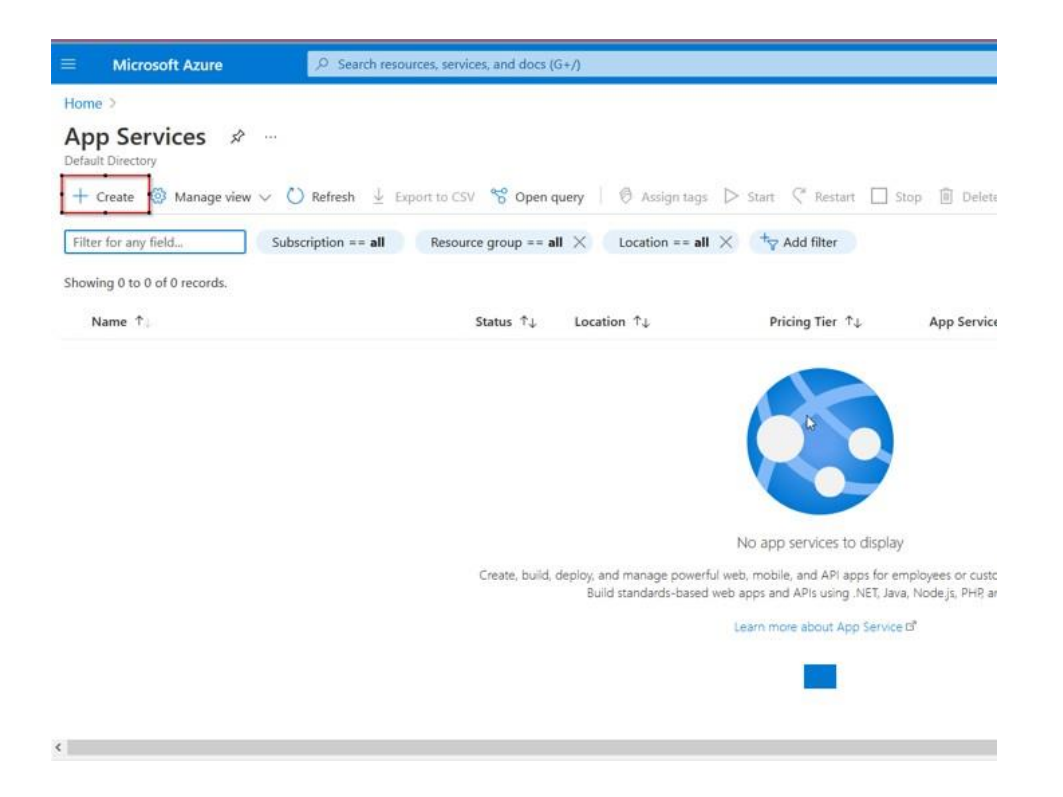

3. On the Create Web App screen, fill in the Instance Details and App Service Plan.

### Create Web App

| -        |          |
|----------|----------|
| Instance | Details  |
| motoriee | Dettains |

Need a database? Try the new Web + Database experience. ☑

| Name *             | Web App name.                                                                     |                      |
|--------------------|-----------------------------------------------------------------------------------|----------------------|
|                    |                                                                                   | .azurewebsites.net   |
| Publish *          | ● Code ○ Docker Container ○ Static Web Ap                                         | р                    |
| Runtime stack *    | ASP.NET V4.8                                                                      | $\sim$               |
| Operating System * | C Linux 💽 Windows                                                                 |                      |
| Region *           | East US                                                                           | $\sim$               |
|                    | Not finding your App Service Plan? Try a different re<br>App Service Environment. | egion or select your |
| Pricing plans      |                                                                                   |                      |

App Service plan pricing tier determines the location, features, cost and compute resources associated with your app. Learn more 🗹

| Windows Plan (East US) * 🕕 | ASP-azurekeyvaulttesting-8c18 (S1)                  |  |  |  |  |
|----------------------------|-----------------------------------------------------|--|--|--|--|
|                            | Create new                                          |  |  |  |  |
| Pricing plan               | Standard S1 (100 total ACU, 1.75 GB memory, 1 vCPU) |  |  |  |  |

- a. In Runtime stack, select SP.NET V4.8.
- b. In Operating System, select Windows.
- c. Select an appropriate App Service Plan.

Note: The Entrust Connect for Microsoft Azure App supports Microsoft Windows. Linux is not supported.

- 4. Click Review and create and complete creation of the App Service.
- Download the Entrust Connect for Microsoft Azure App binaries from the following link:

https://www.entrust.com/resources/tools/entrust-connect-microsoft-azure

6. Unzip the file containing the Entrust Connect for Microsoft Azure App binaries.

Option 1: Upload the Connect for Microsoft Azure App Binaries to the App Services via the Microsoft Azure portal

- a. Click the App Service you just created.
- b. On the left panel, select Advanced Tools.

- c. Click **Go**. You will be directed to log in using your Entrust credentials. A new page will open.
- d. Click **Debug Console** > **CMD**.

| Kudu Environment                                                                                                    | Debug console + Process explorer Tools + Site extensions |
|----------------------------------------------------------------------------------------------------|----------------------------------------------------------|
| Environment                                                                                                    | CMD<br>PowerShell                                        |
| Build                                                                                                    | 94.30524.5227.0 (0d97b2377b)                             |
| Azure App Service                                                                                                    | 95.0.7.554                                               |
| Site up time                                                                                                    | 00.02:48:12                                              |
| Site folder                                                                                                    | D:home                                                   |
| Temp folder                                                                                                    | D:\local/Temp\                                           |
| App Settings     Deployments     Source control info     Files     Log streaming (use cu     Processes and mini-di     Runtime versions     Site Extensions: instal | rl, not browset!)<br>umps<br>lied [feed                  |
| Web hooks     WebJobs: all   triggere     Functions: list   host or                                                                                                 | rd   continuous<br>anfig                                 |
| More information                                                                                                    | about Kudu can be found on the wiki.                     |

- e. In the screen that appears, click the site folder.
- f. Click the wwwroot folder.

|                                                                      | Name                                                                                                    | Modified              | Siz |
|----------------------------------------------------------------------|----------------------------------------------------------------------------------------------------|-----------------------|-----|
| Ŧ0                                                                   | deployments                                                                                                    | 10/8/2021, 4:26:57 PM |     |
| ±0                                                                   | Tocks                                                                                                    | 10/8/2021, 4:26:57 PM |     |
| TO                                                                   | WWWFOOT                                                                                                    | 10/8/2021, 4:24:59 PM |     |
| Kudu Romot                                                           | VA                                                                                                    |                       |     |
| Kudu Remoto<br>Type 'exit                                            | ♥★<br>ce Execution Console<br>c' then hit 'enter' to get a new CMD process.                                                                                                    |                       |     |
| Kudu Remoto<br>Type 'exit<br>Type 'cls'                              | ♥★<br>The Execution Console<br>' then hit 'enter' to get a new CMD process.<br>to clear the console                                                                               |                       |     |
| Kudu Remoto<br>Type 'exit<br>Type 'cls'<br>Microsoft N               | ★★<br>the Execution Console<br>then hit 'enter' to get a new CMD process.<br>to clear the console<br>Windows [Version 10.0.14393]                                                 |                       |     |
| Kudu Remoto<br>Type 'exit<br>Type 'cls'<br>Microsoft N<br>(c) 2016 M | ★★<br>te Execution Console<br>' then hit 'enter' to get a new CMD process.<br>to clear the console<br>Windows [Version 10.0.14393]<br>ticrosoft Corporation. All rights reserved. |                       |     |
| Kudu Remoto<br>Type 'exit                                            | ♥★<br>e Execution Console<br>' then hit 'enter' to get a new CMD process.                                                                                                    |                       |     |

g. Drag and drop the Connect for Microsoft Azure App binary files located into the wwwroot folder.

| Drive > ··· entrust-azure-connect        | > wwwroo | ot >               | Search www.roo    | t       |
|------------------------------------------|----------|--------------------|-------------------|---------|
| ▲) 🖻 🗊 ↑↓ Sort ~ ■                       | View ~   |                    |                   | 📑 Detai |
| Name                                     | Status   | Date modified      | Туре              | Size    |
| 🔁 runtimes                               | Ø        | 2/7/2024 10:01 AM  | File folder       |         |
| 🔁 www.root                               | 0        | 2/7/2024 10:02 AM  | File folder       |         |
| appsettings.Development                  | 0        | 4/15/2022 10:23 AM | JSON File         | 1 KB    |
| appsettings                              | 0        | 4/15/2022 10:23 AM | JSON File         | 1 KB    |
| Azure.Core.dll                           | 0        | 4/15/2022 10:23 AM | Application exten | 193 KB  |
| Azure.Extensions.AspNetCore.Configurat   | 0        | 4/15/2022 10:23 AM | Application exten | 28 KB   |
| Azure.ldentity.dll                       | 0        | 4/15/2022 10:23 AM | Application exten | 238 KB  |
| Azure.Security.KeyVault.Certificates.dll | 0        | 4/15/2022 10:23 AM | Application exten | 189 KB  |
| Azure.Security.KeyVault.Secrets.dll      | Ø        | 4/15/2022 10:23 AM | Application exten | 107 KB  |
| EntrustDataCardtAPI.deps                 | 0        | 4/15/2022 10:23 AM | JSON File         | 198 KB  |
| S EntrustDataCardtAPI.dll                | 0        | 4/15/2022 10:23 AM | Application exten | 39 KB   |
| EntrustDataCardtAPI                      | 0        | 4/15/2022 10:23 AM | Application       | 171 KB  |

Kudu Environment Debug console - Process explorer Tools - Site extensions

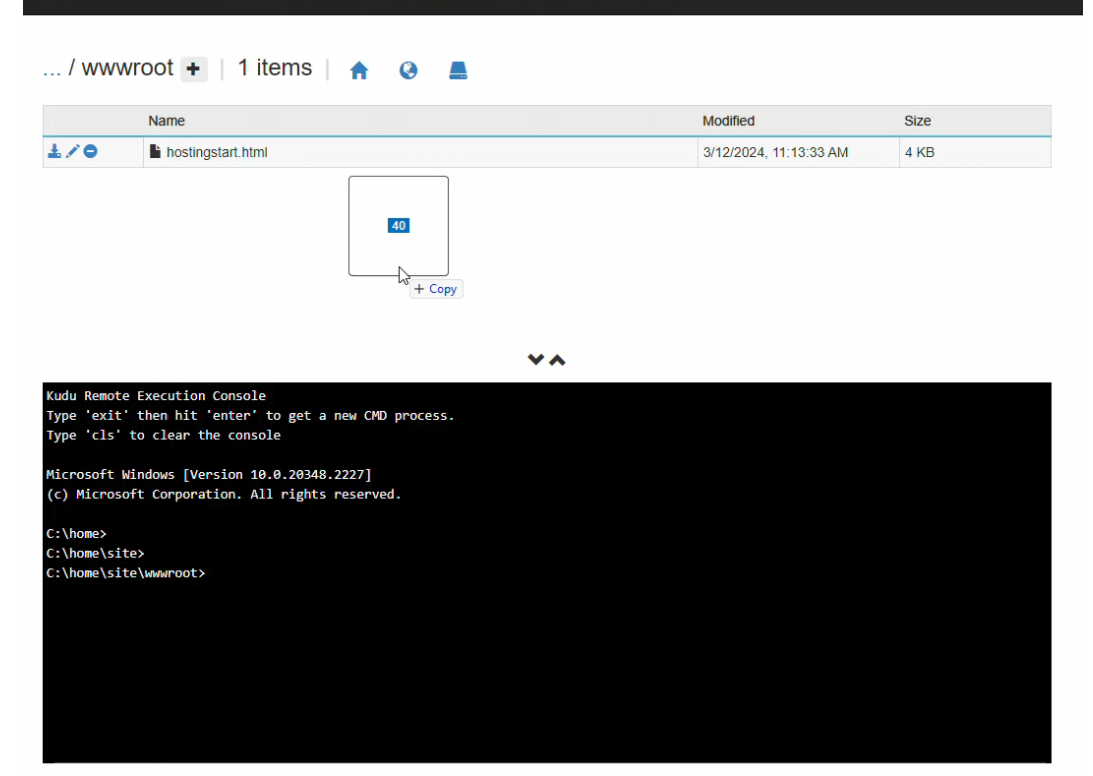

- h. Go back to the Azure Portal.
- i. Click App Services.

- j. Click the name of the application you created.
- k. Click the **Application URL** to verify that the application is up and running.

## Option 2: Upload the Entrust Connect for Microsoft Azure App binaries to the App Services via Get publish profile

This option allows you to upload using any FTP client.

a. On the App Services screen, select the name of your new App Service.

| = Microsoft Azure                                                                                                    |                                                                                                    | ,P Search resources, services, and docs (G+/)                                                                                                    |                                                                                                    |
|----------------------------------------------------------------------------------------------------|----------------------------------------------------------------------------------------------------|----------------------------------------------------------------------------------------------------|----------------------------------------------------------------------------------------------------|
| Home > App Services ><br>App Services «<br>TerantMankey (patrickeren 1.ormicrosoft.com)<br>+ Create ③ Manage view ~ ···· | Azure-ECS-App-Wi                                                                                                    | ר אייי<br>מי Browse □ Stop 2 Swap ◯ Restart । Delete   ◯ Refresh 🔮 Get publish profile 🤊 Reset p                                                                                                    | iblish profile 🔋 Share to mobile ♡                                                                                  |
| Filter for any field<br>Name 10<br>Azure-ECS-App-Win                                                                     | Overview     Activity log     Activity log     Access control (IAM)     Tags     Diagnose and solve problems     Security     Events (preview) | Essentials     Get publish p Get publish p Get publis | URL<br>Health Check<br>App Service Plan<br>FTP/deployment username<br>FTP hostname<br>FTPS hostname                 |
| Deployment<br>Quickstart<br>Deployment slots<br>Deployment Center                                                        | Deployment     Quickstart     Deployment slots     Deployment Center     Settings                                                              | Diagnose and solve problems.<br>Or sint-aniod diagnesis and textbehoosing experience<br>helps you identify and resolve issues with your web app.         Application insight helps you detect and diagnese quality:<br>issues in your upps, and helps you understand what your use<br>actually do with it.                                                                                                    | App Service Advisor<br>App Fervice Advisor poolde<br>experience on the App Servic<br>are sorted by freshness, prior |
|                                                                                                    |                                                                                                    | Http 5xx         Data In           100         339           20         309           20         309           20         309           20         309           20         309           20         309           20         309           20         309           20         309           20         309           20         309           20         309           309         309           309         309           309         309           309         309           309         309           309         309           309         309           309         309           309         309           309         309           309         309           309         309           309         309           309         309           309         309           309         309           309         309           309         309           309         309           309                                                                                                    |                                                                                                    |

b. Click Get publish profile to download the profile.

You will see the FTP credentials in the PublishSettings file. The Get publish profile will make it easier to FTP the Connect for Microsoft Azure App binaries to the App Services using any FTP Client.

|          |      |                 |   |      | and the second | - | - |     | A |            |   |
|----------|------|-----------------|---|------|----------------|---|---|-----|---|------------|---|
| and they |      |                 | - |      |                |   |   |     |   |            |   |
|          |      | Constant of the |   |      |                |   | - |     |   | and market |   |
|          |      | -               |   |      |                |   |   |     |   | -          |   |
|          | 1.00 |                 | 1 |      |                |   |   | 100 |   |            | - |
|          |      |                 |   | 1.00 |                |   |   |     |   |            |   |

### Step 6: Update Server URL

Note: This step will be eliminated in a future version of the app.

- 1. Update Server URL: Open your new app from App Services
- 2. Copy the Default Domain URL

| 📀 azuretestrohin 🔗 🕏           | ۲                                                                           |                                |                            |                                                       |  |
|--------------------------------|-----------------------------------------------------------------------------|--------------------------------|----------------------------|-------------------------------------------------------|--|
| ✓ Search «                     | $\square$ Browse $\square$ Stop $\rightleftharpoons$ Swap $\bigcirc$ Restan | t 🗐 Delete   💍 Refresh 🛓       | Download publish p         | orofile 🏾 🏷 Reset publish profile 🛛 🔲 Share to mobile |  |
| S Overview                     |                                                                             |                                |                            |                                                       |  |
| Activity log                   | Resource group (move) : azure-kewault-testing                               |                                | Default domain             | azuretestrohin azurewebsites net                      |  |
| Access control (IAM)           | Status : Running                                                            |                                | App Service Plan           | : ASP-azurekeyvaulttesting-8c18 (S1: 1)               |  |
| 🗳 Tags                         | Location ( <u>move</u> ) : East US                                          |                                | Operating System : Windows |                                                       |  |
| Diagnose and solve problems    | Subscription (move) : Entrust Enterprise Dev/                               | Test Subscription              | Health Check               | : Not Configured                                      |  |
| Ø Microsoft Defender for Cloud | Subscription ID : 2446ca95-166a-49ed-9                                      | 830-2faf4a40dd08               |                            |                                                       |  |
| 🗲 Events (preview)             | Tags ( <u>edit</u> ) : Click here to add tags                               |                                |                            |                                                       |  |
| Deployment                     | Properties Monitoring Logs Capab                                            | ilities Notifications Recommer | ndations                   |                                                       |  |
| 😎 Deployment slots             | 💿 Web app                                                                   |                                |                            |                                                       |  |
| 😝 Deployment Center            | Name                                                                        | azuretestrohin                 |                            |                                                       |  |
| Settings                       | Publishing model                                                            | Code                           |                            |                                                       |  |
| Configuration                  | Runtime Stack                                                               | Dotnet - v4.0                  |                            |                                                       |  |

3. Open App Service Editor

| azuretestrohin   Ap<br>Web App | op Service Editor (Preview) 🛛 🛧 …                                                          |
|--------------------------------|--------------------------------------------------------------------------------------------|
| ho editor $	imes$ «            |                                                                                            |
| Development Tools              | App Service Editor (Preview)                                                               |
| App Service Editor (Preview)   | App Service Editor provides an in-browser editing experience for your App code. Learn more |
|                                | Open Editor 🗗                                                                              |

4. Open Main.js file and update lines 11234, 11235 with the *Default Domain* URL you copied in previous step.

|            | iervice Editor   azuretestrohin 👻                     |         |                                                                                                    |
|------------|-------------------------------------------------------|---------|----------------------------------------------------------------------------------------------------|
| n ·        | EXPLORE                                               | main.j  | js www.root                                                                                                    |
|            | WORKING FILES                                         | 11210   | styleUrls: ['./success.component.css']                                                                                                |
| $\circ$    | main.js www.root/www.root                             | 11211   | 31                                                                                                    |
| ~ ~        | WWWROOT                                               | 11212   | <pre>}], function () { return [{ type: src_app_entrust_service_WEBPACK_IMPORTED_MODULE_1_["EntrustService"] }]; }, null); })();</pre> |
|            | 4 www.root                                            | 11213   |                                                                                                    |
| <b>V</b>   | ▶ runtimes                                            | 11215 / | /***/ }),                                                                                                    |
|            | 4 www.root                                            | 11216   |                                                                                                    |
|            | ▷ assets                                              | 11217 / | /***/ "./src/environments/environment.ts":                                                                                            |
|            | favicon ico                                           | 11218 / | */                                                                                                    |
| $\odot$    | index later I                                         | 11219   | <pre>!*** ./src/environments/environment.ts ***!</pre>                                                                                |
|            | index.ntm                                             | 11220   | (                                                                                                    |
| ▣          | main.js                                               | 11222   | <pre>. exposes provaded. environment exports . webpack require ) {</pre>                                                              |
| ~          | main.js.map                                           | 11223   |                                                                                                    |
|            | polyfills.js                                          | 11224 " | 'use strict";                                                                                                    |
| $\sim$     | polyfills.js.map                                      | 11225   | _webpack_requirer(_webpack_exports);                                                                                                  |
| $\bigcirc$ | runtime.js                                            | 11226 / | <pre>(* harmony export (binding) */webpack_required(webpack_exports, "environment", function() { return environment; });</pre>        |
| $\odot$    | runtime.js.map                                        | 11227 / | // This file can be replaced during build by using the fileReplacements array.                                                        |
|            | styles.is                                             | 11228 / | / ng bullaproa replaces environment.ts with environment.proats.                                                                       |
|            | styles is man                                         | 11230   | / The fist of the replacements can be found in angular.json .                                                                         |
|            | vendezia                                              | 11231   | production: true,                                                                                                    |
|            | venuorijs                                             | 11232   | //azureserver :'https://pdevtestapimanagement.azure-api.net/',                                                                        |
|            | vendor.js.map                                         | 11233   | //apiserver :'https://pdevtestapimanagement.azure-api.net/',                                                                          |
|            | appsettings.json                                      | 11234   | <pre>//apiserver : https://azuretestrohin.azurewebsites.net',</pre>                                                                   |
|            | appsettings.Development.json                          | 11235   | apiserver: 'https://azuretestrohin.azurewebsites.net/',                                                                               |
|            | Azure.Core.dll                                        | 11230   | // baseuriiocalstorage.getitem( baseuri ),                                                                                            |
|            | Azure.Extensions.AspNetCore.Configuration.Secrets.dll | 11238   | k:                                                                                                    |
|            | Azure.Identity.dll                                    | 11239   | /#                                                                                                    |
|            | Azure.Security.KeyVault.Certificates.dll              | 11240   | * For easier debugging in development mode, you can import the following file                                                         |
|            | Azure.Security.KeyVault.Secrets.dll                   | 11241   | <pre>* to ignore zone related error stack frames such as `zone.run`, `zoneDelegate.invokeTask`. *</pre>                               |
|            |                                                       |         |                                                                                                    |

### Step 6: Add a system-assigned identity

Set up an Azure Service to create a managed identity.

1. In the Azure portal, in the top search panel, search for App Services and configure the new App Service that you created in **Step 4**.

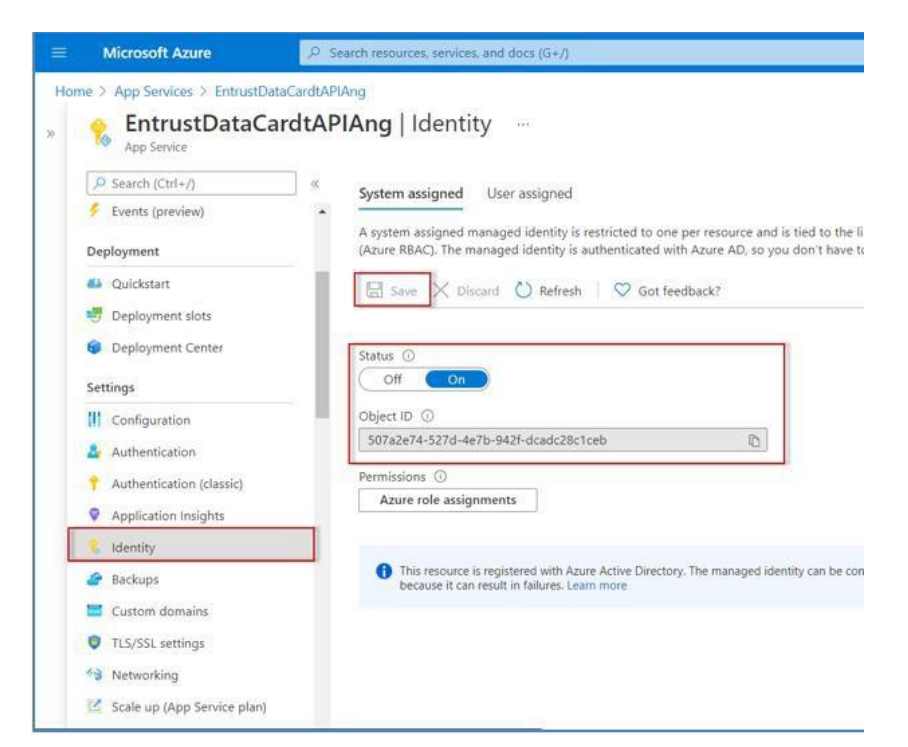

- 2. In the existing App Service, click Identity.
- 3. On the Identity page, select the System assigned tab.
- 4. Click the **Status** switch to **On**.
- 5. In Object ID, copy and save the alphanumeric code. You will need this in the next step.
- 6. Click Save.

### Step 7: Assign an access policy for the App Service

Assign an access policy for the App Service in your key vault.

For more information on managed identities for App Services, see <a href="https://docs.microsoft.com/en-us/azure/key-vault/general/assign-access-policy-portal">https://docs.microsoft.com/en-us/azure/key-vault/general/assign-access-policy-portal</a>

1. Navigate to your new key vault.

| ₽ Search                                                                                                    | K + Create Create C Refresh   🗎 Delete 🖉 Edit                                                                                                    |
|----------------------------------------------------------------------------------------------------|----------------------------------------------------------------------------------------------------|
| ⑦     Overview       ■     Activity log       冷     Access control (IAM)       ⑦     Tags       ★     Diagnose and solve problems       第     Access policies | Access policies enable you to have fine grained control over access to vault items. Learn more           Permissions : All ×         Type : All × |
| Events Objects                                                                                                    |                                                                                                    |
| Y Keys                                                                                                    | No access policies fou                                                                                                    |
| Certificates                                                                                                    | No access policies were found. Try clearing your filters or Add policy                                                                            |
| Settings                                                                                                    |                                                                                                    |
| ≆ Access configuration                                                                                                    | Learn more                                                                                                    |
| <li>Networking</li>                                                                                                    |                                                                                                    |
| Ø Microsoft Defender for Cloud                                                                                                    |                                                                                                    |
| Properties                                                                                                    |                                                                                                    |
| Locks                                                                                                    |                                                                                                    |

- 2. In Settings, select Access policies.
- 3. Click Add Access Policy.

| Create an access policy<br>kv3acba8ec8fe4                          |                                 |                                                  |
|--------------------------------------------------------------------|---------------------------------|--------------------------------------------------|
| Permissions 8 Principal                                            | ) Application (optional) (4) R  | leview + create                                  |
| Configure from a template<br>Key, Secret, & Certificate Management | ~                               |                                                  |
| Key permissions                                                    | Secret permissions              | Certificate permissions                          |
| Key Management Operations                                          | Secret Management Operations    | Certificate Management Operations                |
| Select all                                                         | Select all                      | Select all                                       |
| 🗹 Get                                                              | 🖌 Get                           | 🖌 Get                                            |
| 🗸 List                                                             | 🗸 List                          | 🗹 List                                           |
| ✓ Update                                                           | 🗹 Set                           | Update                                           |
| ✓ Create                                                           | 🔽 Delete                        | Create                                           |
| ✓ Import                                                           | Recover                         | Import                                           |
| ✓ Delete                                                           | 🔽 Backup                        | ✓ Delete                                         |
| Recover                                                            | Restore                         | Recover                                          |
| ✓ Backup                                                           | Drivillana d Caranto Carantiana | Backup                                           |
| Restore                                                            | Privileged Secret Operations    | Restore                                          |
| Camtographic Operations                                            |                                 | Manage Contacts                                  |
|                                                                    | Purge                           | Manage Certificate Authorities                   |
|                                                                    |                                 | Get Certificate Authorities                      |
| Decrypt                                                            |                                 | <ul> <li>List Certificate Authorities</li> </ul> |
| Encrypt                                                            |                                 | Set Certificate Authorities                      |
| Unwrap Key                                                         |                                 | Delete Certificate Authorities                   |
| Wrap Key                                                           |                                 | Privileged Certificate Operations                |
| Venty                                                              |                                 | Select all                                       |
| Sign                                                               |                                 |                                                  |
| Privileged Key Operations                                          |                                 | L Purge                                          |
| Salact all                                                         |                                 |                                                  |
| Previous Next                                                      |                                 |                                                  |

- 4. On the Add access policy screen, select the following:
  - a. Configure from template (optional): Select Key, Secret, & Certificate Management.
  - b. Select Principal: Select None selected. The Principal pane appears.
  - c. Paste in the **Object ID** you copied in the last step.
  - d. Click Select.

| Home > Key vaults                          | s > kv3acba8ec8f                           | e4   Access policies >                            |                                |                            |
|--------------------------------------------|--------------------------------------------|---------------------------------------------------|--------------------------------|----------------------------|
| Create an a<br>kv3acba8ec8fe4              | ccess poli                                 | су                                                |                                |                            |
| Permissions                                | 8 Principal                                | ③ Application (optional)                          | (d) Review + create            |                            |
| Principal is requ                          | ired.                                      |                                                   |                                | ×                          |
| Only 1 principal can<br>Use the new embedo | be assigned per acc<br>ded experience to s | ess policy.<br>elect a principal. The previous po | pup experience can be accessed | I here. Select a principal |
|                                            | c-4b44-8e4e-1bc5                           | 7ecca184                                          |                                | ×                          |
| azurete<br>38052e                          | estrohin<br>1c-30d2-4a22-a56f-a            | 30552323a3b                                       |                                |                            |
|                                            |                                            |                                                   |                                |                            |
|                                            |                                            |                                                   |                                |                            |
|                                            |                                            |                                                   |                                |                            |
|                                            |                                            |                                                   |                                |                            |

| ected item    |  |
|---------------|--|
| tem selected  |  |
|               |  |
|               |  |
|               |  |
| Previous Next |  |

5. Under Add access policy on the left, click Add.

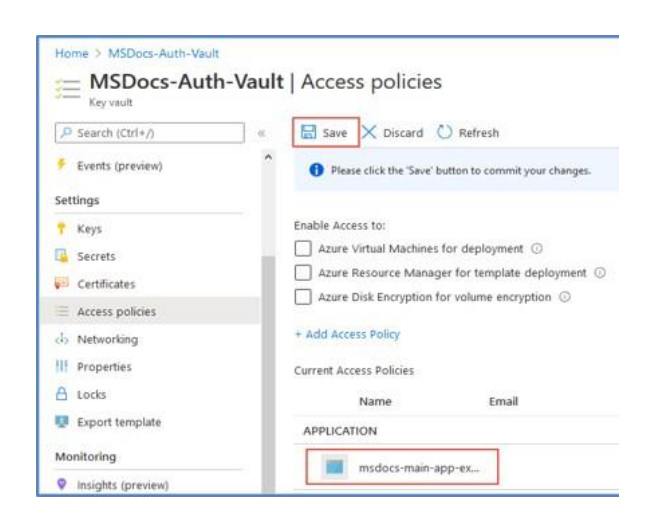

6. On the Access policies page for your key vault, confirm that the new access policy

appears in the Current Access Policies list.

Note: The new access policy is not applied until you confirm and **Save** on the **Access** polices page.

7. Click Save.

After deploying the Connect for Microsoft Azure App Service, Microsoft, by default, will publish a public facing URL; e.g., https://azure-ecs-app-win.azurewebsites.net

To avoid unauthorized users from accessing the application, set up an identity provider by following the steps in the next section.

### **Step 8: Enable Azure App Service Authentication**

The goal of this step is to provide your users with an authentication process to access the Entrust Connect for Microsoft Azure App.

- 1. In Azure App Services, click your application.
- 2. In the left panel click Authentication.

| , <sup>O</sup> Search (Ctrl+/) | Send us your feedback                                                          |
|--------------------------------|--------------------------------------------------------------------------------|
| P Tags                         |                                                                                |
| Diagnose and solve problems    |                                                                                |
| Security                       |                                                                                |
| Events (preview)               |                                                                                |
| eployment                      |                                                                                |
| Quickstart                     |                                                                                |
| Deployment slots               |                                                                                |
| Deployment Center              |                                                                                |
| ttings                         | Add an identity provider                                                       |
| L Confinentian                 | Choose an identity providers include Microsoft, Facebook, Google, and Twitter. |
| Comparation                    | Learn more about identity providers d'                                         |
| Authentication                 | Artid identifies provides                                                      |
| Identity                       | Here restricts because                                                         |
| Backups                        |                                                                                |
| Custom domains                 |                                                                                |
| TIS/SSI settings               |                                                                                |

- 3. Click Add identity provider.
- 4. In the screen that appears, select Microsoft.

| se an identity provider from th | e dropdown below to start.                                        |
|---------------------------------|-------------------------------------------------------------------|
| ty provider *                   | Select identity provider                                          |
|                                 | Microsoft                                                         |
|                                 | Sign in Microsoft and Azure AD identities and call Microsoft APIs |
|                                 | O Facebook                                                        |
|                                 | Sign in Facebook users and call Facebook APIs                     |
|                                 | G Google                                                          |
|                                 | Sign in Google users and call Google APIs                         |
|                                 | y Twitter                                                         |
|                                 | Sign in Twitter users and call Twitter APIs                       |
|                                 | OpenID Connect (preview)                                          |
|                                 | Sign in users with OpenID Connect                                 |

A new screen appears.

| ome > App Services > Azure-EC                                               | vider                                                                                                    |                  |
|-----------------------------------------------------------------------------|----------------------------------------------------------------------------------------------------|------------------|
| Rud an identity pro                                                         | vider                                                                                                    |                  |
| prigos - T.Z. Hardenia                                                      |                                                                                                    |                  |
| Basics Permissions                                                          |                                                                                                    |                  |
| Identity provider *                                                         | Microsoft                                                                                                    | Y                |
| App registration                                                            |                                                                                                    |                  |
| An app registration associates your<br>your provider to create a new one. I | identity provider with your app. Enter the app registration information                                                 | n here, or go to |
|                                                                             | Create new ann registration                                                                                             |                  |
| App registration type "                                                     | Pick an existing and registration in this directory                                                                     |                  |
|                                                                             | <ul> <li>Provide the details of an existing app registration</li> </ul>                                                 |                  |
| Name * 🔘                                                                    | Azure-ECS-App-Win                                                                                                    |                  |
| Supported account types *                                                   | Current tenant - Single tenant                                                                                          |                  |
|                                                                             | Any Azure AD directory - Multi-tenant                                                                                   |                  |
|                                                                             | Any Azure AD directory & personal Microsoft accounts                                                                    |                  |
|                                                                             | O Personal Microsoft accounts only                                                                                      |                  |
|                                                                             | Help me choose                                                                                                    |                  |
| App Service authentication settle                                           | ngs                                                                                                    | 6                |
| Requiring authentication ensures all<br>you'll need your own code for speci | users of your app will need to authenticate. If you allow unauthentica<br>fic authentication requirements. Learn more B | ited requests,   |
| Restrict access *                                                           | Require authentication                                                                                                  |                  |
| -                                                                           | Allow unauthenticated access                                                                                            |                  |
| Unauthenticated requests *                                                  | HTTP 302 Found redirect: recommended for websites                                                                       | 1                |
|                                                                             | HTTP 401 Unauthorized: recommended for APIs                                                                             | -                |
|                                                                             | O HTTP 403 Forbidden                                                                                                    |                  |
| Redirect to                                                                 | Microsoft                                                                                                    | $\sim$           |
| Token store 🕤                                                               |                                                                                                    |                  |
|                                                                             |                                                                                                    |                  |

- a. In App registration type, select Create new app registration.
- b. In Supported account types, select Current tenant.
- c. In Restrict access, select Require Authentication.
- d. In Unauthenticated requests, select HTTP 302.
- e. Select the **Token store** checkbox.
- 5. Click Add.

| = Microsoft Azure                                                                                                    |                                                                                                    | e s                                                                                                    | earch resources, services, and docs (G+/)                                           |                     |
|----------------------------------------------------------------------------------------------------|----------------------------------------------------------------------------------------------------|----------------------------------------------------------------------------------------------------|-------------------------------------------------------------------------------------|---------------------|
| Home > Azure-ECS-App-Win<br>Azure-ECS-App-V<br>App Service<br>Search (Ctrl+/)                                                                                                    | Vin   Authentication<br>«                                   Send us your feedback                                                                                                    |                                                                                                    |                                                                                     |                     |
| <ul> <li>Overview</li> <li>Activity log</li> <li>Access control (IAM)</li> <li>Tags</li> <li>Diagnose and solve problems</li> <li>Security</li> <li>Events (preview)</li> </ul> Deployment <ul> <li>Quickstart</li> <li>Deployment slots</li> <li>Deployment Center</li> </ul> | <ul> <li>With App Service you can choo which provider is handling auth</li> <li>Authentication settings</li> <li>App Service authentication</li> <li>Restrict access</li> <li>Unauthenticated requests</li> <li>Redirect to</li> <li>Token store</li> <li>Identity provider</li> <li>+ Add provider</li> </ul> | yse an identity provider to manage user ide<br>hentication for your app. Learn more O'<br>Edit<br>Enabled<br>Require authentication<br>Return HTTP 302 Found (Redirect to id<br>Microsoft<br>Enabled | entities and authentication flows. Add providers here, edit so<br>lentity provider) | ettings, and decide |
| Settings                                                                                                    |                                                                                                    |                                                                                                    | rpp (clent) ib                                                                      |                     |
| Configuration                                                                                                    | Microsoft (Azure-ECS-App-W                                                                                                    | /in)                                                                                                    | b27a3c8b-5ebb-4498-a4d6-e58b5a22c5e3                                                |                     |
| Authentication                                                                                                    |                                                                                                    |                                                                                                    |                                                                                     |                     |
| Application Insights                                                                                                    |                                                                                                    |                                                                                                    |                                                                                     |                     |
| % Identity                                                                                                    |                                                                                                    |                                                                                                    |                                                                                     |                     |
| 🕜 Backups                                                                                                    |                                                                                                    |                                                                                                    |                                                                                     |                     |
| 🔤 Custom domains                                                                                                    |                                                                                                    |                                                                                                    |                                                                                     |                     |
| TLS/SSL settings                                                                                                    |                                                                                                    |                                                                                                    |                                                                                     |                     |

- 6. In the screen that appears, copy the App (client) ID of the new Identity.
- 7. Search for Microsoft Entra ID.
- 8. In the left panel, select App registrations.

| ≡        | Microsoft Azure                                 | P Search resources, services, and docs (G+/)                                                                                                    | Þ.            | C,        | Q        | ۲        | 0         | ጽ        | DEFAULT DIRECTORY             |
|----------|-------------------------------------------------|----------------------------------------------------------------------------------------------------|---------------|-----------|----------|----------|-----------|----------|-------------------------------|
| Но       | me > Default Directory                          |                                                                                                    |               |           |          |          |           |          |                               |
|          | Azure Active Directory                          | App registrations 🖈 …                                                                                                    |               |           |          |          |           |          | ×                             |
| 0        | Overview                                        | + New registration 🔀 Endpoints 🖉 Troubleshooting 🖒 Refresh 🞍 Download 🐻 Preview features   🛇 Go                                                                                                    | feedback?     |           |          |          |           |          |                               |
|          | Preview features                                | () Try out the new App registrations search preview/ Click to enable the preview. $ ightarrow$                                                                                                    |               |           |          |          |           |          | ×                             |
| Ma       | nage                                            | A Startion June 20th 2020 valuel no lonner will any new features to Annee Active Directory Authentication Elevery (ADA1) and Annee Active Directory Authentication Elevery (ADA1) and Annee Active Directory Authentication Elevery (ADA1) and Annee Active Directory Authentication Elevery (ADA1) and Annee Active Directory Authentication Elevery (ADA1) and Annee Active Directory Authentication Elevery (ADA1) and Annee Active Directory Authentication Elevery (ADA1) and Annee Active Directory Authentication Elevery (ADA1) and Annee Active Directory Authentication Elevery (ADA1) and Annee Active Directory Authentication Elevery (ADA1) and Annee Active Directory Authentication Elevery (ADA1) and Annee Active Directory Authentication Elevery (ADA1) and Annee Active Directory Active Directory Authentication Elevery (ADA1) and Annee Active Directory Active Directory Acti | D Granh We wi | il contin | ue to pr | ovide te | ebnical s | innort : | and security undates but we X |
| *        | Users                                           | will no longer provide feature updates. Applications will need to be upgraded to Microsoft Authentication Library (MSAL) and Microsoft Graph. Learn more                                                                                                    |               |           |          |          |           |          | Rectangle                     |
| 24<br>10 | Groups<br>External Identities                   | All applications Owned applications Deleted applications (Preview) Applications from personal account                                                                                                    |               |           |          |          |           |          |                               |
| 2.       | Roles and administrators                        |                                                                                                    |               |           |          |          |           |          | ×                             |
| 28<br>11 | Administrative units<br>Enterprise applications | Display name Application (clier                                                                                                    | ) ID          |           |          |          | Created   | on       | Certificates & secrets        |
| q        | Devices                                         | EN EntrustDataCardtAPIAng b55e91f0-f7df-4b                                                                                                    | 8-9ce7-db67i  | o27fafa1  | 1        |          | 9/22/20   | 21       | 🛇 Current                     |
| - 89,    | App registrations                               |                                                                                                    |               |           |          |          |           |          |                               |
| ۵        | Identity Governance                             |                                                                                                    |               |           |          |          |           |          |                               |
| 15       | Application proxy                               |                                                                                                    |               |           |          |          |           |          |                               |

9. In the search box, paste the App (client) ID you copied in the previous step.

### 10. Redirect URIs are generated.

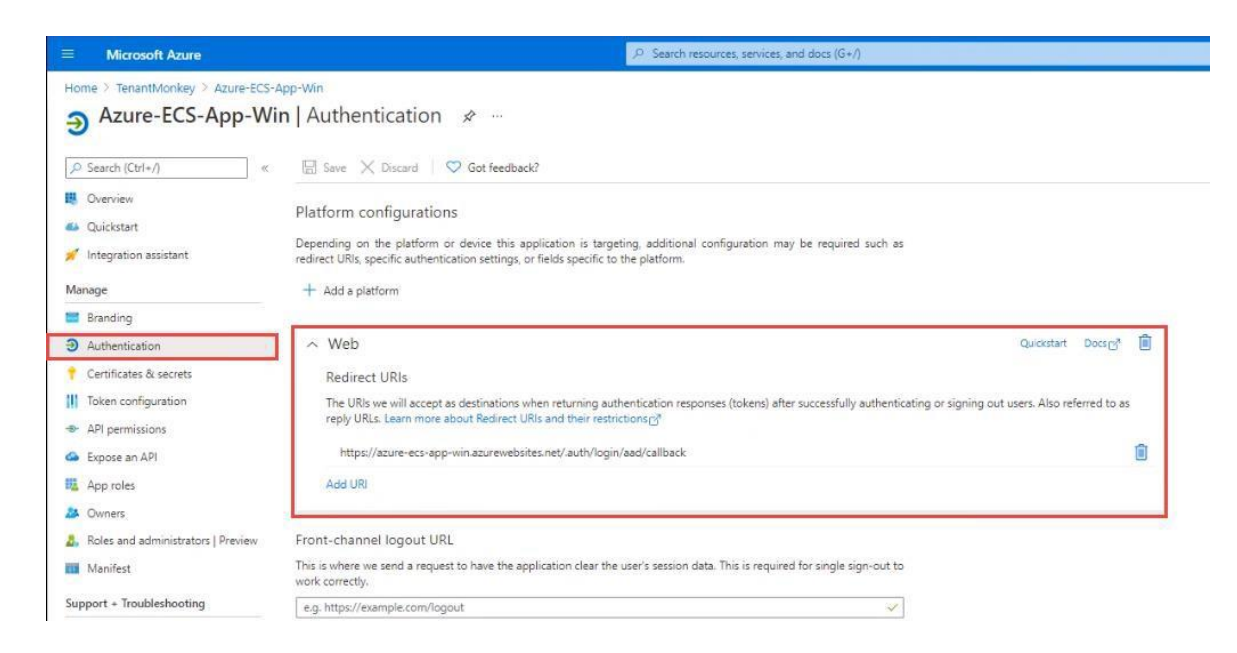

## Troubleshooting

This section lists problems or error messages you might encounter during or after the Azure integration, along with advice for their resolution.

### "There is no API user role configured with the Entrust Certificate Services account."

### **Cause of the problem:**

You will see this error message if the user credential for the ECS REST API has been deleted but is still configured in the Entrust Connect for Microsoft Azure Application.

### How to fix the problem:

Update the user credential for the ECS REST API in the Connect for Microsoft Azure Application to match the credentials in the Entrust Certificate Services account.

### "The API user role within the Entrust Certificate Services account is not configured correctly."

### **Cause of the problem:**

You will see this error message if the API user role in the Entrust Certificate Services account is not correctly configured.

### How to fix the problem:

Ensure that the API user role is correctly configured as follows:

- 1. An active and issued TLS/SSL client certificate is bound to the API.
- 2. Access Permission is set to Super.
- 3. Auto Approve is enabled.